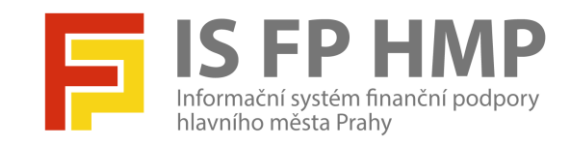

## Přihlášení uživatele do aplikace

IS FP HMP – modul Hodnocení

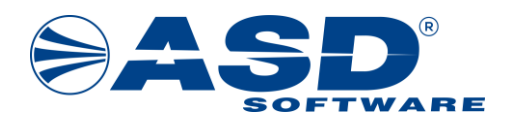

vypracovala společnost

ASD Software, s.r.o.

dokument ze dne: 8. 8. 2022, verze 1.00

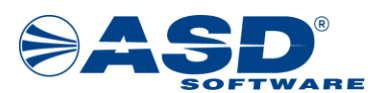

# Postupy pro přihlášení a obnovu přihlašovacího hesla

Počet stran dokumentu: 6

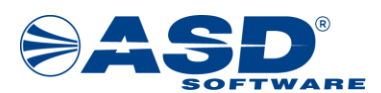

Informační systém FP HMP – modul Hodnocení, Vypracováno pro MHMP

## Obsah

| 1 | Úvod                   | 4 |
|---|------------------------|---|
| 2 | Přihlášení do aplikace | 5 |
| 3 | Zapomenuté heslo       | 5 |

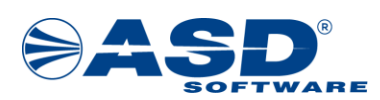

## 1 Úvod

Postupy jsou určeny pro všechny uživatele, kteří se přihlašují do aplikace FP HMP – modul Hodnocení na adrese <u>https://granty.praha.eu/ISFPHodnoceni/</u>

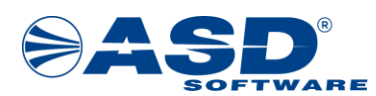

#### 2 Přihlášení do aplikace

Přihlašovací stránka pro vstup do aplikace FP HMP – modul Hodnocení je na internetové adrese:

https://granty.praha.eu/ISFPHodnoceni

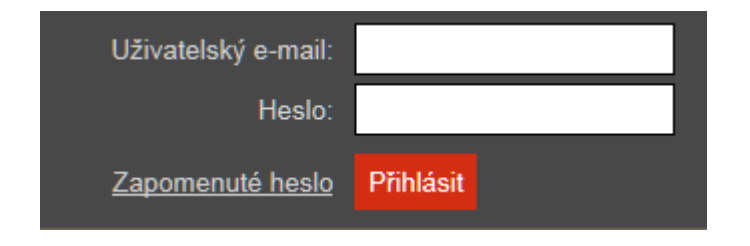

- 1. Výše uvedenou internetovou adresu otevřete v internetovém prohlížeči Internet Explorer, Mozilla Firefox nebo Google Chrome.
- Pro přihlášení použijte box v pravém horním rohu úvodní stránky. Jako přihlašovací jméno použijte svůj e-mail, na který je veden Váš uživatelský účet v aplikaci FP HMP modul Hodnocení. Do kolonky hesla pečlivě zapište poslední platné heslo nebo z e-mailu opište dočasné heslo.
- 3. Stiskem klávesy Enter nebo kliknutím na tlačítko Přihlásit se úspěšně přihlásíte. Při neúspěšném přihlášení ověřte, zda nemáte aktivní režim Caps Lock na klávesnici! Pokud je opakované přihlašování stále neúspěšné, pak kontaktujte správce aplikace viz stránka na odkaze:

https://granty.praha.eu/ISFPHodnoceni/Views/Public/Kontakty.aspx

#### 3 Zapomenuté heslo

Na přihlašovací stránce (<u>https://granty.praha.eu/ISFPHodnoceni</u>) si můžete požádat o zaslání dočasného hesla kliknutím na odkaz "Zapomenuté heslo". Zaslání dočasného hesla použijte v případě, že neznáte poslední platné heslo pro přihlášení do aplikace. Dočasné heslo má omezenou platnost. Zaslání dočasného hesla můžete opakovat bez omezení. Pokud se úspěšně přihlásíte dočasným heslem, tak je nutné v detailu uživatelského účtu provést zadání nového hesla, kterým se budete později přihlašovat. Postup pro získání dočasného hesla:

- 1. Výše uvedenou internetovou adresu otevřete v internetovém prohlížeči Internet Explorer, Mozilla Firefox nebo Google Chrome.
- 2. Pro zajištění dočasného hesla použijte odkaz "Zapomenuté heslo" z boxu v pravém horním rohu úvodní stránky
- V zobrazené stránce "Zapomenuté heslo" zapište do kolonky "Přihlašovací jméno (email)" svůj e-mail, na který je veden Váš uživatelský účet v aplikaci FP HMP – modul Hodnocení.
- 4. Pro zajištění nového dočasného hesla klikněte na tlačítko Zaslání náhradního hesla. Na zadanou e-mailovou adresu systém zašle dočasné heslo s omezenou platností.

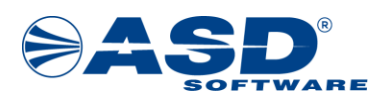

Platnost hesla bude uvedena v samotné e-mailové zprávě. Přijaté dočasné heslo použijte v době jeho platnosti pro přihlášení do aplikace.

5. Nejlépe ihned po úspěšném přihlášení dočasným heslem, proveďte v detailu svého uživatelského účtu zadání a uložení nového hesla, které budete používat při dalším přihlašování.